# Operation on DeviceNet network using Rockwell ControlLogix PLC

SSW900-CAN-W

**Application Note** 

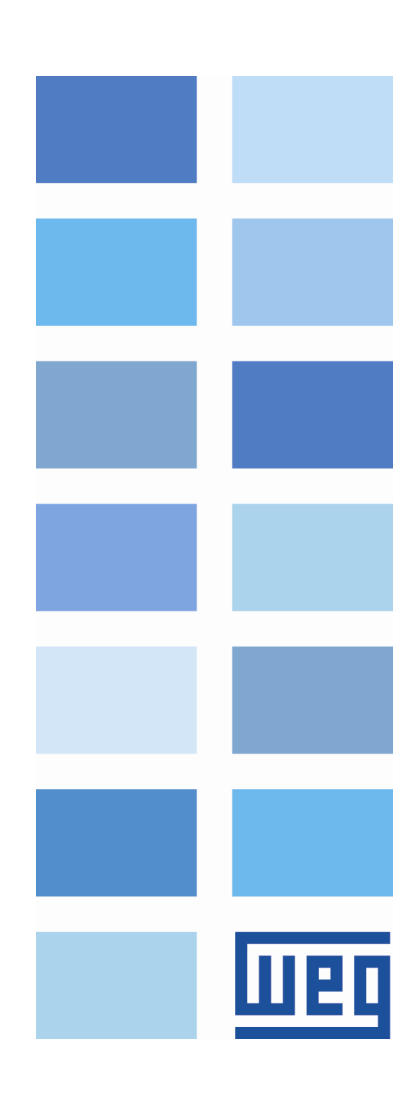

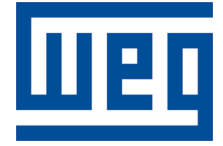

## SSW900-CAN-W DeviceNet Application Note

Series: SSW900 Language: English Document: 10006261818 / 00 Build 5249

Publication Date: 01/2019

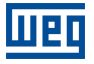

The information below describes the reviews made in this manual.

| Version | Revision | Description   |
|---------|----------|---------------|
| -       | R00      | First edition |

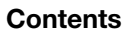

#### CONTENTS

шед

| 1 | DE  | SCRIPTION                              | 5  |
|---|-----|----------------------------------------|----|
|   | 1.1 | REFERENCED DOCUMENTS                   | 5  |
|   | 1.2 | ARCHITECTURE                           | 5  |
|   | 1.3 | SSW900                                 | 5  |
|   | 1.4 | CONTROLLOGIX                           | 5  |
|   | 1.5 | PASSIVE NETWORK COMPONENTS             | 6  |
| 2 | SL  | AVE CONFIGURATION                      | 7  |
|   | 2.1 |                                        | 7  |
|   | 2.2 | Ι/Ο DATA                               | 7  |
|   | 2.3 | LOCAL/REMOTE                           | 10 |
|   | 2.4 | COMMUNICATION ERROR                    | 10 |
| 3 | DE  | VICENET NETWORK CONFIGURATION          | 11 |
|   | 3.1 | IMPORT EDS FILE                        | 11 |
|   | 3.2 | IDENTIFY PRODUCT ON THE NETWORK        | 11 |
|   | 3.3 | MONITOR SSW900 PARAMETERS              | 12 |
|   | 3.4 | PROGRAM I/O DATA                       | 12 |
| 4 | СС  |                                        | 14 |
|   | 4.1 | DOWNLOAD CONFIGURATION TO PLC          | 14 |
|   | 4.2 | VIEW AND EDIT CYCLIC DATA              | 14 |
|   | 4.3 | LADDER LOGIC FOR ACYCLIC DATA TRANSFER | 16 |

#### **1 DESCRIPTION**

This application note is intended to provide a description of how to program a soft-starter SSW900 with accessory SSW900-CAN-W to communicate in DeviceNet network using Rockwell ControlLogix PLC.

This document is meant for trained personnel working with the equipment described and DeviceNet network installation, besides a good knowledge of automation and programmable logic controllers, in particular about Rockwell Automation software.

#### 1.1 REFERENCED DOCUMENTS

This application note was developed based on the following documents and tools:

| Document                                                  | Version                 | Source              |
|-----------------------------------------------------------|-------------------------|---------------------|
| SSW900 User's Manual                                      | 10005616165 / 04        | WEG                 |
| SSW900 Soft-Starter Programming Manual                    | 10003989140 / 03 (1.2X) | WEG                 |
| SSW900-CAN-W DeviceNet User's Guide                       | 10006223733 / 00 (1.2X) | WEG                 |
| WPS                                                       | 2.40                    | WEG                 |
| Planning and Installation Manual - DeviceNet Cable System | PUB00027R1              | ODVA                |
| RSNetWorx for DeviceNet                                   | 21.00                   | Rockwell Automation |
| Studio 5000 PLC programming software                      | 26.00                   | Rockwell Automation |

#### **1.2 ARCHITECTURE**

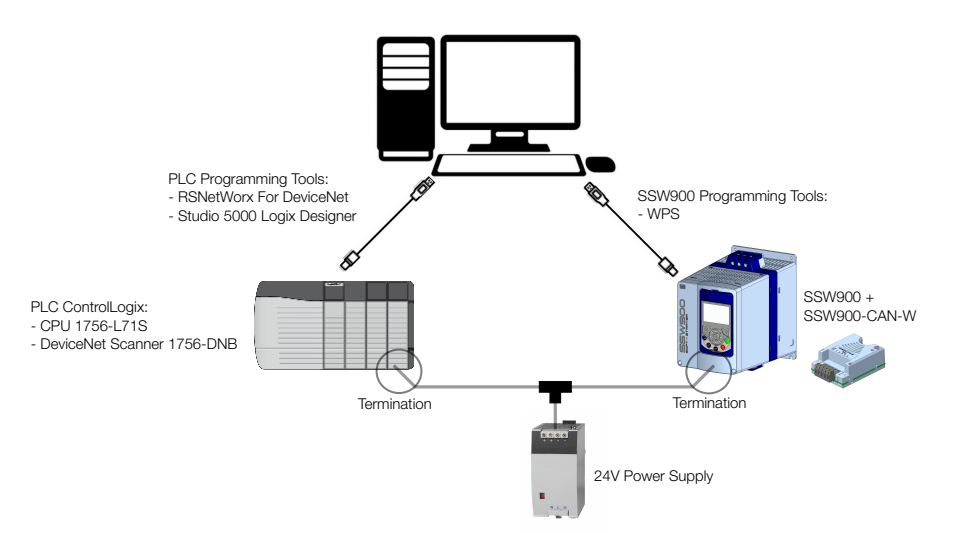

Figure 1.1: Network components for this application

#### 1.3 SSW900

- Equipment: SSW900 with accessory SSW900-CAN-W installed at slot 1.
- Version: 1.20
- EDS file: DN\_SSW900\_V12X.eds
- Programming tools:
  - WPS version 2.40

#### 1.4 CONTROLLOGIX

CPU: 1756-L71S version 26.013

- DeviceNet Scanner: 1756-DNB version 7.03 ×.
- Programming tools: RSNetWorx For DeviceNet version 21.00 Studio 5000 Logix Designer version 26.01

#### PASSIVE NETWORK COMPONENTS 1.5

For passive network components - cables, connectors, terminating resistors, power supply - we recommend using certified components for DeviceNet network. Please refer to the product documentation for information about the proper network installation.

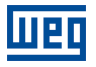

### 2 SLAVE CONFIGURATION

This section describes the main configurations for soft-starter SSW900 operation with accessory SSW900-CAN-W in DeviceNet network. Some of the described configurations are only available if SSW900-CAN-W accessory is properly installed.

Refer to the SSW900 programming manual for the necessary configurations related to other device functions, like motor configuration, protections, etc.

#### 2.1 DEVICENET INTERFACE

For soft-starter SSW900 operation in the DeviceNet network, it is necessary to program the protocol, address (or Node-ID), and baud rate. For this application, the following configurations have been done:

- C8.4.1 CANopen/DeviceNet Protocol: DeviceNet. ①
- C8.4.2 CANopen/DeviceNet Address: 1. 2
- C8.4.3 CANopen/DeviceNet Baud Rate: 125 Kbps. 0

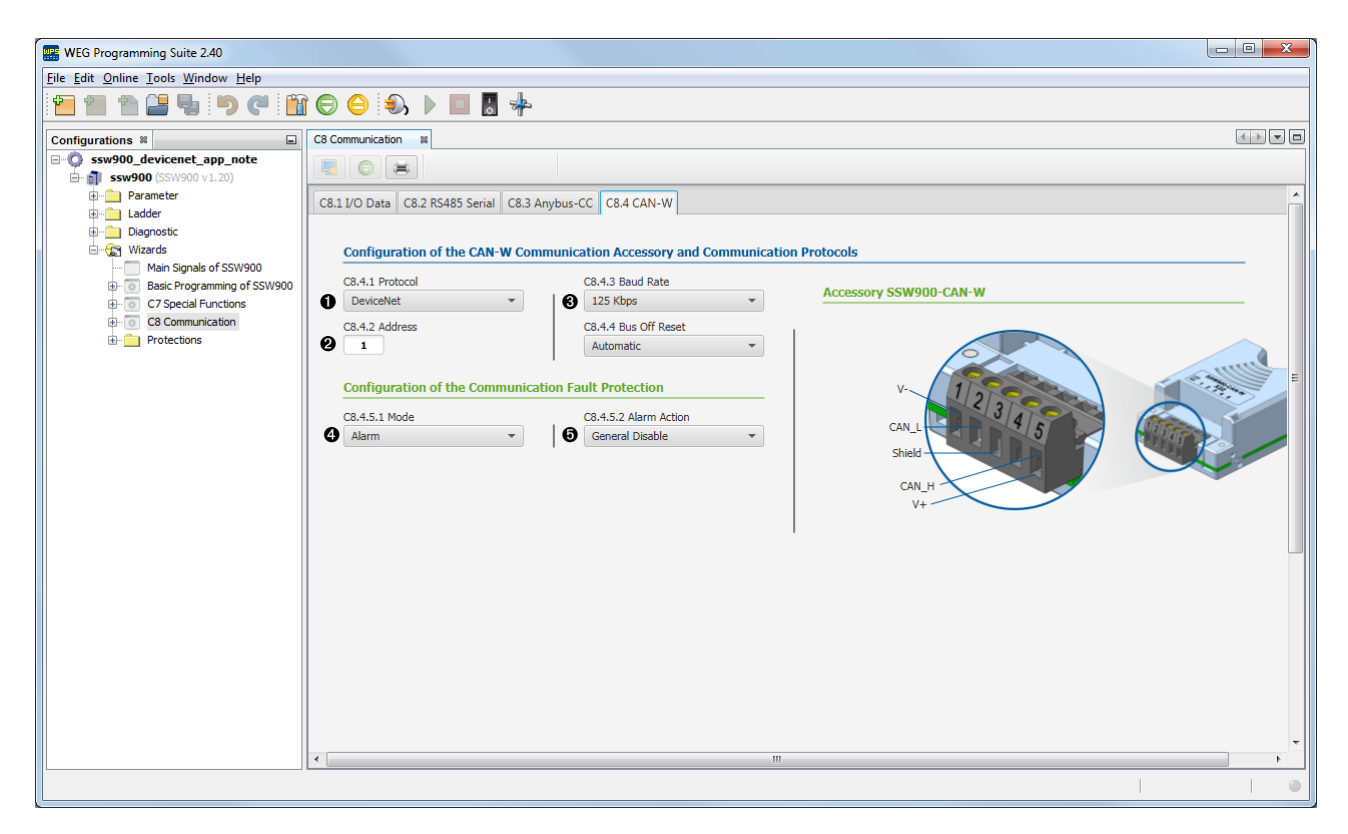

Figure 2.1: WPS - CAN accessory configuration

#### 2.2 I/O DATA

SSW900 has a set of configurations where it is possible to define any device data to exchange with network master. There is an appendix at DeviceNet User's Guide describing the entire list of device data that can be programmed to I/O Data.

| Parameter | De          | escription | Range of values                                                                                                    | Decimal<br>places | Class | Instance | Attribute | CIP data type | Net Id | Slze  | Qty mapped<br>words |
|-----------|-------------|------------|----------------------------------------------------------------------------------------------------|-------------------|-------|----------|-----------|---------------|--------|-------|---------------------|
| S5.1      | Status Word |            |                                                                                                    |                   |       |          |           |               |        |       |                     |
| S5.1.1    | SSW         |            | Bit 0 = Running           Bit 1 = Gener, Enabled           Bit 2 = JOG           Bit 3 = Initial Test           Bit 4 = Ramp Up           Bit 5 = Full Voltage           Bit 7 = Ramp Down           Bit 8 = Remote           Bit 9 = Braking           Bit 1 = Reverse           Bit 1 = Coff           Bit 1 = Aram           Bit 1 = Aut |                   | 64h   | 07h      | B4h       | WORD          | 680    | 16blt | 1                   |

Figure 2.2: List of available data described at SSW900-CAN-W DeviceNet User's Guide

For each application, it is necessary to look at this appendix and define the data to communicate between SSW900 and network master. Considering SSW900-CAN-W accessory installed at slot 1, for this application, SSW900 will transfer the following I/O data with network master:

| Mapped Inputs                    | Net Id | Size  | Qty Mapped Words  |
|----------------------------------|--------|-------|-------------------|
| S5.1.1 Status Word SSW           | 680    | 16bit | 1                 |
| S1.2.4 Main Line Voltage Average | 4      | 16bit | 1                 |
| S1.1.4 Current Average           | 24     | 32bit | 2                 |
|                                  |        | TOTAL | 4 Words (8 Bytes) |

| Mapped Outputs            | Net Id           | Size  | Qty Mapped Words |
|---------------------------|------------------|-------|------------------|
| S5.2.5 Command Word Slot1 | 685              | 16bit | 1                |
|                           | 1 Word (2 Bytes) |       |                  |

Based on this sequence of data for communication, the following configurations have been programmed:

Data read configuration (Input Words):

- C8.1.1.1 Data Read Slot 1 1st Word: 1. 0
- C8.1.1.4 Data Read Slot 2 Quantity: 4. 2
- C8.1.1.5 Data Read Word #1: 680 (Status Word SSW). 3
- C8.1.1.6 Data Read Word #2: 4 (Main Line Voltage Average). 4
- C8.1.1.7 Data Read Word #3: 24 (Current Average high word).
- C8.1.1.8 Data Read Word #4: 24 (Current Average low word).

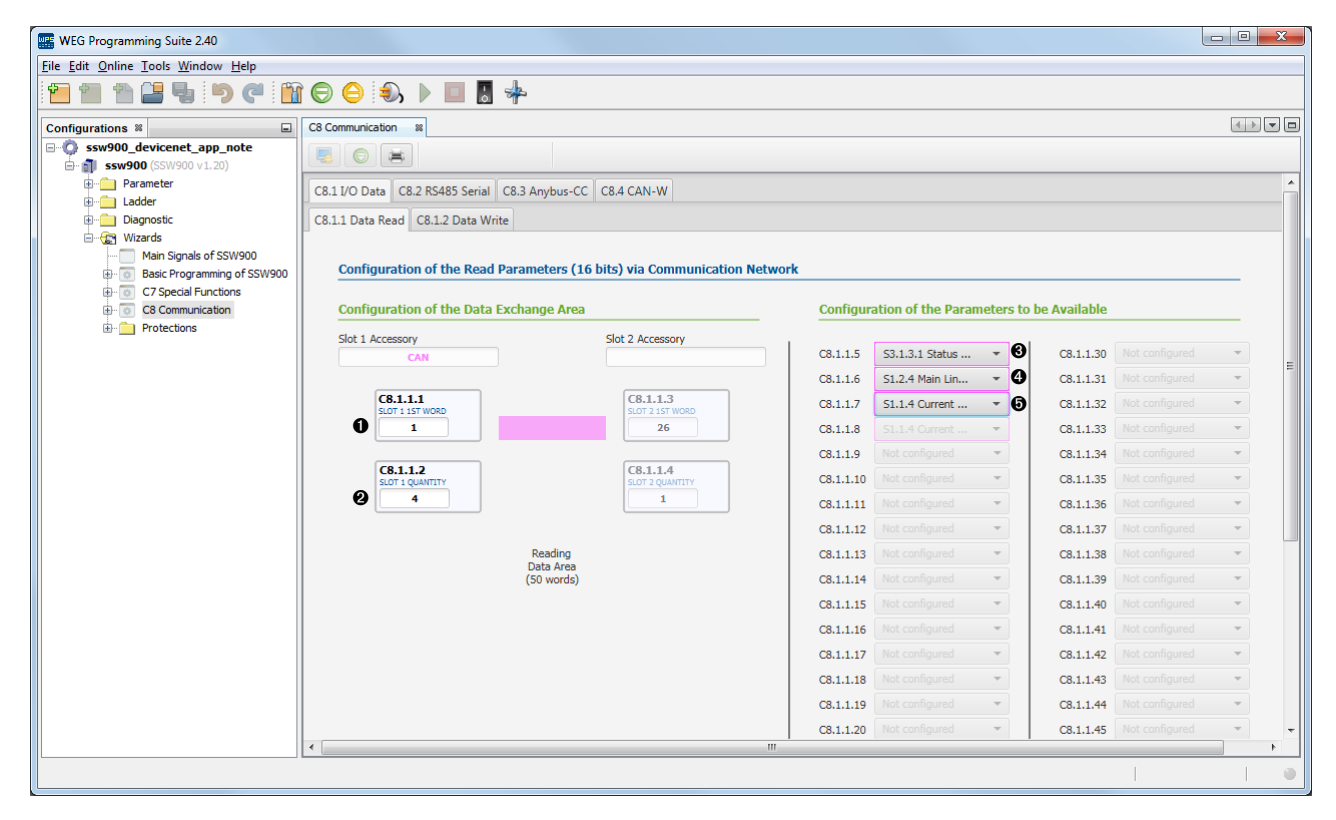

Figure 2.3: WPS - Data read configuration

Data write configuration (Output Words):

Ρſ

- C8.1.2.1 Data Write Slot 1 1st Word: 1. 0
- C8.1.2.2 Data Write Slot 1 Quantity: 1. 2
- C8.1.2.6 Data Write Word #1: 685 (Command Word Slot1). 3

| WEG Programming Suite 2.40<br>Eile Edit Online Iools Window Help                                                                                                    | : ⊖ ⊖ €, ▶ ■ . +                                                                                                    |                                                                |                                                                                                    |
|----------------------------------------------------------------------------------------------------|----------------------------------------------------------------------------------------------------|----------------------------------------------------------------|----------------------------------------------------------------------------------------------------|
| Configurations X<br>Swy900_devicenet_app_note<br>Swy900 (SW900 v1.20)<br>Configurations<br>Configurations<br>Configurations<br>Swy900 (SW900 v1.20)<br>Configurations<br>Configurations<br>Swy900 (Swy900 v1.20)<br>Configurations<br>Configurations<br>Configurations<br>Configurations<br>Configurations<br>Configurations<br>Configurations<br>Configurations<br>Swy900 (Swy900 v1.20)<br>Configurations<br>Configurations<br>Configurations<br>Configurations<br>Configurations<br>Configurations<br>Configurations<br>Configurations<br>Swy900 (Swy900 v1.20)<br>Configurations<br>Configurations | C8 Communication IN<br>C8.1 I/O Data C8.2 RS485 Serial C8.3 Anybus-CC C8.4 CAN-W<br>C8.11 Data Read C8.12 Data Write<br>Configuration of the Write Parameters (16 bits) via Communication Network<br>Configuration of the Data Exchange Area<br>Slot 1 Accessory<br>CAN<br>CAN<br>C8.1.2.3<br>Slot 2 Accessory<br>CAN<br>C8.1.2.4<br>Slot 1 quartry<br>C8.1.2.4<br>Slot 2 quartry<br>1<br>C8.1.2.4<br>Slot 2 quartry<br>1<br>C8.1.2.4<br>Slot 2 quartry<br>C9<br>Slot 2 quartry<br>C0 words)<br>C8.1.2.4<br>Slot 2 quartry<br>C0 words)<br>C8.1.2.4<br>Slot 2 quartry<br>C8.1.2.4<br>Slot 2 quartry<br>C8.1.2.4<br>Slot 2 quartry<br>C8.1.2.4<br>Slot 2 quartry<br>C9<br>Slot 2 quartry<br>C9<br>Slot 2 quartry<br>C9<br>Slot 2 quartry<br>C9<br>Slot 2 quartry<br>C9<br>Slot 2 quartry<br>C9<br>Slot 2 quartry<br>C9<br>Slot 2 quartry<br>C9<br>Slot 2 quartry<br>C9<br>Slot 2 quartry<br>C9<br>Slot 2 quartry<br>C9<br>Slot 2 quartry<br>C9<br>Slot 2 quartry<br>C9<br>Slot 2 quartry<br>Slot 2 quartry<br>Slot 2 quartr | k Configuration of the Parameters to be C8.1.2.6 S5.2.5 Comman | Advanced programming<br>Advanced programming<br>a Available<br>C8.1.2.16 Not configured *<br>C8.1.2.19 Not configured *<br>C8.1.2.20 Not configured *<br>C8.1.2.21 Not configured *<br>C8.1.2.22 Not configured *<br>C8.1.2.23 Not configured *<br>C8.1.2.25 Not configured *<br>C8.1.2.25 Not configured * |
|                                                                                                    | <b>₹</b>                                                                                                    |                                                                |                                                                                                    |

Figure 2.4: WPS - Data write configuration

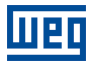

#### 2.3 LOCAL/REMOTE

SSW900 has two operation modes: local and remote. For each operation mode, it is necessary to define the source that it will use to receive commands, like start/stop, error reset. For this application, considering SSW900-CAN-W accessory installed at slot 1, the following control sources have been defined:

- Local: keypad will control SSW900 in local mode.
- Remote: slot 1 (SSW900-CAN-W) will control SSW900 in remote mode.
- Local/Remote transition: the definition if the device is in local or remote mode will be controlled by slot 1 commands also, in remote mode by default (at power on).

Based on this, the following configurations have been programmed:

- C3.1 LOC/REM Selection Mode: Slot 1 REM. 0
- C3.2 LOC/REM Selection LOC Command: HMI Keys. 2
- C3.3 LOC/REM Selection REM Command: Slot 1. ④

| 🗱 WEG Programming Suite 2.40                       |                                                                              |    |  |  |  |  |
|----------------------------------------------------|------------------------------------------------------------------------------|----|--|--|--|--|
| File <u>Edit Online T</u> ools <u>Window H</u> elp |                                                                              |    |  |  |  |  |
|                                                    |                                                                              |    |  |  |  |  |
| Configurations %                                   | C8 Communication 18 Basic Programming of SSW900 18                           |    |  |  |  |  |
| ssw900_devicenet_app_note                          |                                                                              |    |  |  |  |  |
| SSW900 (SSW900 v1.20)                              |                                                                              |    |  |  |  |  |
| Ladder                                             | C1 Starting and Stopping C2 Motor Data C3 LOC/REM Selection C4 I/O C9 SSW900 |    |  |  |  |  |
| Diagnostic                                         |                                                                              |    |  |  |  |  |
| Wizards     Main Signale of SSW900                 | Configuration of the SSW900 Command Source                                   | ≝∥ |  |  |  |  |
| Basic Programming of SSW900                        | C3.1 LOC/REM Selection Mode Digital Input to LOC/REM Selection               |    |  |  |  |  |
| C7 Special Functions                               | Slot 1 REM                                                                   |    |  |  |  |  |
| C8 Communication                                   | C3.4 Commands Copy                                                           |    |  |  |  |  |
|                                                    | No                                                                           |    |  |  |  |  |
|                                                    | C3.2 LOC Command C3.3 REM Command Function to Command via DI                 |    |  |  |  |  |
|                                                    |                                                                              |    |  |  |  |  |
|                                                    |                                                                              |    |  |  |  |  |
|                                                    |                                                                              | _  |  |  |  |  |
|                                                    |                                                                              | =  |  |  |  |  |
|                                                    |                                                                              |    |  |  |  |  |
|                                                    |                                                                              |    |  |  |  |  |
|                                                    |                                                                              |    |  |  |  |  |
|                                                    |                                                                              |    |  |  |  |  |
|                                                    |                                                                              |    |  |  |  |  |
|                                                    |                                                                              |    |  |  |  |  |
|                                                    |                                                                              |    |  |  |  |  |
|                                                    |                                                                              |    |  |  |  |  |
|                                                    |                                                                              |    |  |  |  |  |
|                                                    |                                                                              |    |  |  |  |  |
|                                                    |                                                                              | -  |  |  |  |  |
|                                                    |                                                                              | 4  |  |  |  |  |
|                                                    |                                                                              |    |  |  |  |  |

Figure 2.5: WPS - Local/Remote configuration

#### 2.4 COMMUNICATION ERROR

It is important to define the action SSW900 must take in case of communication error. For this application, a communication error should lead to an alarm indication. If SSW900 was running the motor via network command, SSW900 should also perform a general disable.

Based on this, the following configurations have been programmed (refer to figure 2.1):

- C8.4.5.1 CAN Error Mode: Alarm. 4
- C8.4.5.2 CAN Error Alarm Action: General Disable. 0

#### **3 DEVICENET NETWORK CONFIGURATION**

For DeviceNet configuration, use RSNetWorx for DeviceNet. The main steps are described below.

#### 3.1 IMPORT EDS FILE

Import EDS file using EDS Wizard tool. Follow the wizard instruction to import the EDS file. It is important to use the EDS file according to SSW900 firmware version.

| Rockwell Automation's EDS Wizard                                                           |  |  |  |  |  |  |
|--------------------------------------------------------------------------------------------|--|--|--|--|--|--|
| Change Graphic Image<br>You can change the graphic image that is associated with a device. |  |  |  |  |  |  |
| Product Types  Product Types Vendor Specific Type  SSW900                                  |  |  |  |  |  |  |
| <u>Sack Next</u> > Cancel                                                                  |  |  |  |  |  |  |

Figure 3.1: Register SSW900 EDS file

#### 3.2 IDENTIFY PRODUCT ON THE NETWORK

Add devices on the network. If devices are online, it is possible to scan the network to automatically find them.

| ■g ssw900.dnt - RSNetWorx for DeviceNet                           |                                                               |
|-------------------------------------------------------------------|---------------------------------------------------------------|
| Eile Edit View Network Device Diagnostics Tools Help              |                                                               |
| 🎦 🖻 🕶 🔛 🎒 X 🖻 💼 院                                                 |                                                               |
| @ Q   E 1 =   ₩ ▼ 牀   ↓   図   🏭                                   |                                                               |
| Hardware 1                                                        | 756-DNB SSW900                                                |
| Photoelectric Sensor                                              |                                                               |
| PointBus Motor Starter                                            |                                                               |
| PowerFlex /50-Series via DeviceNet L     PowerMonitor 5000 Series |                                                               |
| Rockwell Automation miscellaneous                                 |                                                               |
| 🕀 👘 SCANport Adapter                                              | 00 01                                                         |
| Safety Analog I/O Device                                          |                                                               |
| Safety Controllers                                                |                                                               |
|                                                                   |                                                               |
| 🕀 👘 Softstart Starter                                             | Browsing network                                              |
| Software Configured Safety Relay                                  |                                                               |
| End Vendor                                                        | Found: Device at address 01                                   |
| 🗄 👘 Benshaw Inc.                                                  |                                                               |
| Reserved                                                          |                                                               |
| Rockwell Automation/Allen-Bradley                                 | Cancel                                                        |
| Rockwell Automation/Reliance Elect                                |                                                               |
| Rockwell Automation/Sprecher+Sch                                  |                                                               |
| E- WEG                                                            |                                                               |
| SSW900                                                            |                                                               |
| -                                                                 | *                                                             |
|                                                                   | Graph Spreadsheet Master/Slave Configuration Diagnostics      |
| × Descript                                                        | ion                                                           |
| DNET:0101 12/12/2018 14:51:49 Mode cf                             | and to online. The online path is VM-PC!USB\16\Backplane\3\A. |
|                                                                   |                                                               |
|                                                                   |                                                               |
| l ss                                                              |                                                               |
| ×                                                                 | l l l l l l l l l l l l l l l l l l l                         |
| Ready                                                             | Starting Browse                                               |

Figure 3.2: Scan network devices

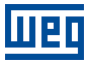

#### 3.3 MONITOR SSW900 PARAMETERS

The EDS file has the list of parameters (status and configurations) available to SSW900. Double clicking on the device opens its properties, including this parameter list. If SSW900 is online, it is possible to upload and see online all status and configurations available to it.

| General Parameters I/O Data EDS File                                                         |             |                      |               |  |  |
|----------------------------------------------------------------------------------------------|-------------|----------------------|---------------|--|--|
| Select the parameter that you want to configure and initiate an<br>action using the toolbar. |             |                      |               |  |  |
| <u> </u>                                                                                     | <b>\$</b> 🖗 | Single 💌 🔿 <u>M</u>  | onitor 🛛 🍖 🐴  |  |  |
| ID                                                                                           | 💷 🖻 🔬       | Parameter            | Current Value |  |  |
| 120                                                                                          | Ê           | D5.2.6 Motor Maxi    | 0 °C          |  |  |
| 121                                                                                          | ۲           | D6.1 Hours Control   | 948348 s      |  |  |
| 122                                                                                          | ٢           | D6.2 Hours Control   | 0 s           |  |  |
| 123                                                                                          | ۲           | D6.3 Hours Control   | 0 s           |  |  |
| 124                                                                                          |             | C1.1 Starting and St | . Voltage Ram |  |  |
| 125                                                                                          |             | C1.2 Starting and St | . 30 %        |  |  |
| 126                                                                                          |             | C1.3 Starting and St | . 20 s        |  |  |
| 127                                                                                          |             | C1.4 Starting and St | Automatic     |  |  |
| 128                                                                                          |             | C1.5 Starting and St | . 150 %       |  |  |
| 129                                                                                          |             | C1.6 Starting and St | . 20 %        |  |  |
| 130                                                                                          |             | C1.7 Starting and St | . 300 %       |  |  |
| 131                                                                                          |             | C1.8 Starting and St | Constant      |  |  |
| 132                                                                                          |             | C1.9 Starting and St | . 30 %        |  |  |
| 122                                                                                          |             | C1 10 Starting and   | 110 %         |  |  |
|                                                                                              |             | III                  | •             |  |  |
|                                                                                              | OK 1        | Canad Apr            | a. 1 maa      |  |  |

Figure 3.3: Device parameters

#### 3.4 PROGRAM I/O DATA

Double clicking on the scanner to open its properties. At tab "Scanlist", it is possible to program all devices the master should communicate with, as well the number of bytes for cyclic data exchange, the communication method and data mapping at the scanner.

For this application, the communication method will be "polled". The I/O size was defined at item 2.2:

- Input size: 8 bytes. ①
- Output size: 2 bytes. 2

| 3량 1756-DNB                                    | ?                             |                                   |
|------------------------------------------------|-------------------------------|-----------------------------------|
| General Module Scanlist Input Output ADR Summa | ny                            |                                   |
| Available Devices: Scanlist:                   |                               |                                   |
| >                                              | Edit I/O Parameters : 01, SSW | 2 ×                               |
| <<br>>>                                        | Input Size:                   | vtes                              |
| <<                                             | Use Output Bit:               | Input Size: 2 Bytes               |
|                                                | Polled:                       | Output Size: 0 📩 Bytes            |
| Automap on Add V Node Agtive                   | Input Size: 8 + B             | ytes 🜒 Heartbeat Rate: 250 📩 msec |
| Upload from Scanner                            | Qutput Size: 2 - B            | ytes 2                            |
| Edit I/O Parameters                            | r higher                      | Cancel Restore I/O Sizes          |
| OK Cancel Apply                                | Help                          |                                   |

Figure 3.4: Device parameters

| 🚏 1756-DNB                                                                                                    | 2 2 2 2 2 2 2 2 2 2 2 2 2 2 2 2 2 2 2                                                                                                    |
|----------------------------------------------------------------------------------------------------|----------------------------------------------------------------------------------------------------|
| General   Module   Scanlist Input   Output   ADR   Summary                                                                                                    | General   Module   Scanlist   Input Output   ADR   Summary                                                                                                    |
| Node         /         Type         Size         Map         AutoMap           ⊡         □         01, SS         Polled         8         1:1.Data[0].0         AutoMap                                                                                                    | Node         /         Type         Size         Map           ID-ID         01, SS         Polled         2         1.0.Data[0].0                                                                                                    |
| Unmap                                                                                                    | Unmap                                                                                                    |
| A <u>d</u> vanced                                                                                                    | Advanced                                                                                                    |
| III     P     Qptions                                                                                                    | < III > Options                                                                                                    |
| Memory: Assembly Data 💌 Start DWord: 0 🕂                                                                                                    | Memory: Assembly Data  Start DWord: 0                                                                                                    |
| Bts 31 - 0         01         559900           11:0bal01         01         559900           11:0bal01         01         559900           11:0bal01         01         559900           11:0bal01         01         559900           11:0bal01         01         559900           11:0bal01         10         10           11:0bal01         10         10           11:0bal01         11         10           11:0bal01         11         11 | Bits 31 - 0         01.55W900           1:0. Data10         01.55W900           1:0. Data11         10. Data12           1:0. Data13         10. Data14           1:0. Data161         10. Data161           1:0. Data161         10. Data161           1:0. Data161         10. Data161           1:0. Data161         10. Data161           1:0. Data161         10. Data161 |
| OK Cancel Apply Help                                                                                                    | OK Cancel Apply Help                                                                                                    |

Figure 3.5: Location of communication data

Once the I/O configuration is finished, download it to PLC.

PF

#### 4 CONTROL AND MONITORING

Once network configuration is done, use Studio 5000 Logix Designer to configure PLC and access device data. The main steps are described below.

#### 4.1 DOWNLOAD CONFIGURATION TO PLC

Configure PLC according to CPU and additional modules connected to the backplane, and download this configuration to PLC. In order to exchange input and output data with slaves, command PLC and DeviceNet scanner to run mode.

| Cogix Designer - Logix5571S in ssw900_devicenet_application                                                     | op_note.ACD [1756-L71S 26.13] - [MainProgram - MainRoutine                                                                                                    | 2]                           |                  |                   |            |
|----------------------------------------------------------------------------------------------------|----------------------------------------------------------------------------------------------------|------------------------------|------------------|-------------------|------------|
| File Edit View Search Logic Communicat                                                                          | ions <u>T</u> ools <u>W</u> indow <u>H</u> elp                                                                                                    |                              |                  |                   | - 8        |
|                                                                                                    |                                                                                                    | Q Q Select language          | - 😡              |                   |            |
| 🖒 Controller Organizer 🗸 🗸                                                                                      | × Scope: Scope: |                              | • <b>7.</b> 8    | inter Name Filter |            |
| Controller Logix5571S                                                                                           | Name ===[4                                                                                                    | Value 🗲                      | Force Mask + Sty | yle Data Type     | Class D +  |
| Controller Tags                                                                                                 | + Local:3:1                                                                                                    | {}                           | {}               | AB:1756 DNB 5     | Standard   |
| Controller Fault Handler                                                                                        | - Local:3:0                                                                                                    | {}                           | {}               | AB:1756_DNB_4     | Standard   |
| Power-Up Handler                                                                                                | - Local:3:0.CommandRegister                                                                                                    | {}                           | {}               | AB:1756_DNB_C     | Standard   |
| Motion Groups                                                                                                   | Local:3:0.CommandRegister.Run                                                                                                    |                              | De               | cimal BOOL        | Standard   |
| Add-On Instructions                                                                                             | Local:3:0.CommandRegister.Fault                                                                                                    | 0                            | De               | cimal BOOL        | Standard   |
| Data Types                                                                                                    | Local:3:0.CommandRegister.DisableNetwork                                                                                                    | 0                            | De               | cimal BOOL        | Standard   |
| - Trends                                                                                                    | Local: 3:0.CommandRegister.HaltScanner                                                                                                    | 0                            | De               | cimal BOOL        | Standard   |
| Tr. Logical Model                                                                                               | Local:3:0.CommandRegister.Reset                                                                                                    | 0                            | De               | cimal BOOL        | Standard   |
| 🖃 🔄 I/O Configuration                                                                                           | + Local:3:0.Data                                                                                                    | {}                           | {} De            | cimal DINT[123]   | Standard   |
| 📥 🛲 1756 Backplane, 1756-A4                                                                                     | + Local:3:S                                                                                                    | {}                           | {}               | AB:1756_DNB_S     | Standard   |
| - ♥] [1] 1756-175P Logio55715Partner<br>⊕ ♥] [2] 1756-EN2TR eip<br>⊖ ♥] [3] 1756-DN8 devicenet<br>└─☆ DeviceNet |                                                                                                    |                              |                  |                   |            |
|                                                                                                    | Monitor rags / Edit rags /                                                                                                    | ٩ 🗆                          |                  |                   |            |
|                                                                                                    | Errors<br>Downloading Controller Extended Properties.                                                                                                    |                              |                  |                   | <b>→</b> ‡ |
|                                                                                                    | Linking all Routines<br>Linking routine 'MainRoutine' of program 'M<br>Linking routine 'MainRoutine' of program 'S<br>Finalizing download<br>Reading ChangeLog<br>Complete - 0 error(s), 0 warning(s)                                                                                                    | ainProgram'<br>afetyProgram' |                  |                   |            |
|                                                                                                    |                                                                                                    |                              |                  |                   |            |
| E Controller Organizer                                                                                          | Errors Search Results 🔁 Watch                                                                                                    |                              |                  |                   |            |
| ter a tag value                                                                                                 |                                                                                                    |                              |                  |                   | 22         |

Figure 4.1: Scanner tags

#### 4.2 VIEW AND EDIT CYCLIC DATA

With DeviceNet master is at run mode, it is possible to check input and write output data directly at controller memory.

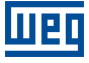

| Edits Elization I/O OK                |                                                             | ►                                                                                                    |                           |      |
|---------------------------------------|-------------------------------------------------------------|----------------------------------------------------------------------------------------------------|---------------------------|------|
| Controller Organizer                  | → → × Scope: BLogix5571S → Show: All Tags                   |                                                                                                    | ▼ Enter Name Filte.       |      |
| Controller Logix5571S                 | Name                                                        | _≘ ∆ Value ← For                                                                                                    | ce Mask ← Style           | Data |
| Controller Fault Handler              | - Local:3:1.Data                                            | {}                                                                                                    | {} Decimal                | DINT |
| Power-Up Handler                      | + Local:3:I.Data[U]                                         | 16#0881_0163                                                                                                    | Hex                       |      |
| 🚊 🗀 Tasks                             | + Local 31 Data[2]                                          | 20                                                                                                    | Decimal                   | DINT |
| Motion Groups     Add-On Instructions | + Local:3:1.Data[3]                                         | 0                                                                                                    | Decimal                   | DINT |
| ⊕ — 🗀 Data Types                      | + Local:3: S5.1 Status Word                                 |                                                                                                    |                           |      |
|                                       | .1 SSW                                                      | 0 15 Bit                                                                                                    |                           |      |
|                                       | Description:<br>Word of SSW status.<br>.1 SSW Word of SSW s | status.                                                                                                    |                           |      |
|                                       | Bit                                                         | 0. The motor is not eaching                                                                                                 | Value/Description         |      |
|                                       | Running                                                     | 1: The motor is not enabled.                                                                                                |                           |      |
|                                       | Blt 1<br>Gener, Enabled                                     | 0: When It is general disabled by any mean.<br>1: When It is general enabled by all the mea                                 | ns.                       |      |
|                                       | Bit 2<br>JOG                                                | 0: The JOG function is inactive.<br>1: The JOG function is active.                                                          |                           |      |
|                                       | Bit 3<br>Initial Test                                       | 0: None.<br>1: During the Initial tests before the motor st                                                                 | arting.                   |      |
|                                       | Blt 4<br>Ramp Up                                            | 0: It is not accelerating.<br>1: During the whole acceleration.                                                             |                           |      |
|                                       | Blt 5<br>Full Voltage                                       | 0: There Is no full voltage applied to the mot<br>1: Full voltage Is being applied to the motor.                            | tor.                      |      |
|                                       | Blt 6<br>Bypass                                             | 0: With open bypass.<br>1: With closed bypass.                                                                              |                           |      |
|                                       | Blt 7<br>Ramp Down                                          | 0: It is not decelerating.<br>1: During the whole deceleration.                                                             |                           |      |
|                                       | Bit 8<br>Remote                                             | 0: Local.<br>1: Remote.                                                                                                    |                           |      |
|                                       | Blt 9<br>Braking                                            | 0: It is not executing braking.<br>1: During the braking process.                                                           |                           |      |
|                                       | Bit 10<br>FWD/REV                                           | 0: It is not reverting the rotation direction.<br>1: During the rotation reversion process.                                 |                           |      |
|                                       | Bit 11<br>Reverse                                           | 0: Forward rotation.                                                                                                    |                           |      |
|                                       | Bit 12                                                      | 0: None.                                                                                                    |                           |      |
|                                       | Bit 13                                                      | 0: None.                                                                                                    |                           |      |
|                                       | Bit 14                                                      | 1: Time after stop (C5.7.3).<br>0: The SSW is not in alarm condition                                                        |                           |      |
|                                       | Alarm                                                       | 1: The SSW is in alarm condition.<br>Note: The active alarm codes can be read b                                             | y means of the menu D2.1. |      |
|                                       | Blt 15<br>Fault                                             | 0: The SSW is not in fault condition.<br>1: The SSW is in fault condition.<br>Note: The active fault code can be read by it | means of the menu D1.1.   |      |

Figure 4.2: Read data, with highlight to the status word as described at SSW900 DeviceNet documentation

For inputs, as described at 2.2, it is programmed to read the following information:

- Local:3:I.Data[0] (low word): Status Word SSW: value 0x0163. Bit 0 = 1 (running).

  - Bit 0 = 1 (general enabled).
    Bit 5 = 1 (at full voltage).
    Bit 6 = 1 (bypass active).
    Bit 8 = 1 (at remote mode).
- Local:3:I.Data[0] (high word): Main Line Voltage Average: value 0x0881 (2177 = 217.7V).
- Local:3:I.Data[1] (double word): Current Average: value 20 (2.0A).

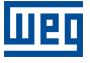

| dits and the subscript of the subscript of the subscript |                      | Favorites 🖌 Add-On 🔏 Safe                                                                                                    | )-   -(U)-   -(L)-<br>ety                                                                                                    | mer/C                                                                                                    |                                                                                 |                                                          |                         |
|----------------------------------------------------------------------------------------------------|----------------------|----------------------------------------------------------------------------------------------------|----------------------------------------------------------------------------------------------------|----------------------------------------------------------------------------------------------------|---------------------------------------------------------------------------------|----------------------------------------------------------|-------------------------|
| Controller Organizer                                                                                                    | <del>▼</del> ₽ × Scr | ope: 🛐Logix5571S 👻 S                                                                                                    | how: All Tags                                                                                                    |                                                                                                    | -                                                                               | Y. Enter Name Fi                                         | iter                    |
| Controller Logix5571S                                                                                                    |                      | Name                                                                                                    | _= 스 Valu                                                                                                    | ie .                                                                                                    | Force Mask                                                                      | ← Style                                                  | Data                    |
| Controller Fault Handler                                                                                                    |                      | - Local:3:0.Data                                                                                                    |                                                                                                    | {                                                                                                    | } {                                                                             | . } Decimal                                              | DINT                    |
| Power-Up Handler                                                                                                    |                      | + Local:3:0.Data[0]                                                                                                    | -                                                                                                    | 16#0000 001                                                                                                    | 3                                                                               | Hex                                                      | DINT                    |
| Tasks                                                                                                    |                      | + Local:3:0.Data[1]                                                                                                    |                                                                                                    | 7 6 5 3 2 1                                                                                                    | 0                                                                               | Decimal                                                  | DINT                    |
| Motion Groups                                                                                                    |                      | + Local:3:0.Data[2]                                                                                                    | 2                                                                                                    | 000101                                                                                                    | 1                                                                               | Decimal                                                  | DINT                    |
| Add-On Instructions                                                                                                    |                      | + Local:3:0.Data[3]                                                                                                    | 15                                                                                                    | 0 0 0 0 0 0 0 0                                                                                                    | 0                                                                               | Decimal                                                  | DINT                    |
| Data Types                                                                                                    |                      | + Local:3:0.Data[4]                                                                                                    | 23-                                                                                                    | 16 0 0 0 0 0 0 0                                                                                                    | 0                                                                               | Decimal                                                  |                         |
| Trends                                                                                                    |                      | Lasslow                                                                                                    | 31-                                                                                                    | 24 0 0 0 0 0 0 0 0                                                                                                    | 0                                                                               | Decima                                                   | UNIT                    |
|                                                                                                    |                      | Descriptio                                                                                                    | n:                                                                                                    |                                                                                                    |                                                                                 |                                                          |                         |
|                                                                                                    |                      | Command will be reset                                                                                                    | n:<br>word of all sources of<br>i.<br>where word via any command word via any                                                                                                    | the SSW. The RUN/STC<br>mmunication accessory                                                                                                    | P and JOG co<br>connected to s                                                  | mmands of th<br>Slot 1.<br>to Slot 2.                    | e sources which are no  |
|                                                                                                    |                      | Command vill be reset<br>.5 Slot1 Cc<br>.6 Slot2 Cc                                                                                                    | n:<br>word of all sources of<br>t.<br>ontrol word via any command word via any                                                                                                    | the SSW. The RUN/STC<br>mmunication accessory<br>communication accesso                                                                                                    | P and JOG co<br>connected to s<br>ory connected                                 | mmands of th<br>Slot 1.<br>to Slot 2.                    | ne sources which are no |
|                                                                                                    |                      | Bis O                                                                                                    | n:<br>word of all sources of<br>untrol word via any co<br>mmand word via any<br>Bit<br>0: stopp                                                                                                    | the SSW. The RUN/STC<br>mmunication accessory<br>communication accessory                                                                                                    | P and JOG co<br>connected to<br>pry connected<br>Value/Desc                     | mmands of th<br>Slot 1.<br>to Slot 2.<br><b>:ription</b> | ne sources which are no |
|                                                                                                    |                      | Bist 0<br>Bit 0<br>Bit 0<br>Bit 0<br>Bit 0                                                                                                    | n:<br>word of all sources of<br>wntrol word via any co-<br>mmand word via any<br>Bit<br>0: stopp<br>1: starti                                                                                                    | the SSW. The RUN/STC<br>mmunication accessory<br>communication accessory<br>sing by ramp.<br>ng by ramp.<br>ng the ship                                                                                                    | P and JOG co<br>connected to s<br>ory connected<br>Value/Desc                   | mmands of th<br>Slot 1.<br>to Slot 2.<br>rription        | ie sources which are no |
|                                                                                                    |                      | .5 Slot1 Cc<br>.6 Slot2 Cc<br>Bit 0<br>Star/Stop<br>Bit 1<br>Gener. En                                                                                                    | n:<br>word of all sources of<br>;<br>ontrol word via any cor<br>ommand word via any<br>Bit<br>0: stopp<br>1: startir<br>0: gener<br>bled<br>0: gener<br>1: gener                                                                                                    | the SSW. The RUN/STC<br>mmunication accessory<br>communication accessor<br>ing by ramp.<br>ng by ramp.<br>ral disable.<br>ral enable.                                                                                                    | P and JOG co<br>connected to s<br>ony connected<br>Value/Desc                   | mmands of th<br>Slot 1.<br>to Slot 2.                    | e sources which are no  |
|                                                                                                    |                      | Siot1 Co     Siot2 Co     Bit 0     Start/Stop     Bit 0     Start/Stop     Bit 0     Start/Stop     Bit 0     Start/Stop     Bit 0     Start/Stop     Bit 0     Start/Stop     Bit 0     Start/Stop     Bit 0     Start/Stop     Bit 0     Start/Stop     Bit 0     Start/Stop     Bit 0     Start/Stop     Bit 0     Start/Stop     Start/Stop     Bit 0     Start/Stop     Start/Stop                                                                                                    | n:<br>word of all sources of i.<br>white word via any color<br>mmand word via any<br>Bit<br>0: stopp<br>1: starip<br>bled<br>0: no.JC<br>0: no.JC                                                                                                    | the SSW. The RUN/STC<br>mmunication accessory<br>communication accessor<br>ing by ramp.<br>ng by ramp.<br>ral disable.<br>ral enable.                                                                                                    | P and JOG co<br>connected to a<br>ony connected<br>Value/Desc                   | mmands of th<br>Slot 1.<br>to Slot 2.                    | e sources which are no  |
|                                                                                                    |                      | Bit 0<br>Bit 0<br>Bit 0<br>Bit 2<br>Bit 2<br>Bit 2<br>Bit 2<br>Bit 2<br>Bit 2<br>Bit 2<br>Bit 2                                                                                                    | n:<br>word of all sources of<br>wintrol word via any cor<br>mmand word via any<br>Bit<br>0: stopp<br>1: startif<br>bled<br>0: gener<br>0: gener<br>0: gen | the SSW. The RUN/STC<br>mmunication accessory<br>communication accessor<br>ing by ramp.<br>na disable.<br>na disable.<br>No.<br>Jog.                                                                                                    | P and JOG co<br>connected to t<br>pry connected<br>Value/Desc                   | mmands of th<br>Slot 1.<br>to Slot 2.                    | ne sources which are no |
|                                                                                                    |                      | Bit 0<br>Bit 0<br>Bit 0<br>Bit 2<br>Bit 2<br>Bit 2<br>Bit 3<br>Bit 3<br>Bit 3<br>Bit 3<br>Bit 3<br>Bit 4<br>Bit 2<br>Bit 4<br>Bit 2<br>Bit 4<br>Bit 2<br>Bit 4<br>Bit 2<br>Bit 4<br>Bit 4 | n:<br>word of all sources of<br>untrol word via any countrol word via any countrol word via any<br>Bit<br>0: stopp<br>1: starti<br>0: gener<br>bled<br>0: gener<br>0: gener<br>0: gener<br>0: dock<br>1: gener<br>0: dock<br>1: gener                                                                                                    | the SSW. The RUN/STC<br>mmunication accessory<br>communication accessory<br>ing by ramp.<br>rat branp.<br>rat deable.<br>3G.<br>3G.<br>3G.<br>3G.<br>3G.<br>3G.<br>3G.<br>3G.<br>3G.<br>3G                                                                                                    | P and JOG co<br>connected to s<br>pry connected<br>Value/Desc                   | mmands of th<br>Slot 1.<br>to Slot 2.                    | ie sources which are no |
|                                                                                                    |                      | Bescriptio     Command +     Command +     Will be reset     Solut1 Cc     Solut2 Cc     Bit 0     Start/Stop     Bit 1     Gene 1     Gene 1     Gene 2     JOG     Bit 3     FWD/REV     Bit 4     FWD/REV                                                                                                    | n:<br>word of all sources of<br>mtrol word via any course<br>mmand word via any<br>Bit<br>0: stopp<br>1: starti<br>0: gener<br>bled<br>0: no JC<br>1: with 3<br>0: clock<br>1: cock<br>0: clock<br>1: cock                                                                                                    | the SSW. The RUN/STC<br>mmunication accessory<br>communication accessory<br>and by ramp.<br>ng by ramp.<br>ng to ramp.<br>ng taileable.<br>rail enable.<br>30.<br>Jog.<br>wike CW.<br>terolockwise CCW.                                                                                                  | P and JOG co<br>connected to t<br>yory connected<br>Value/Desc                  | mmands of th<br>Slot 1.<br>to Slot 2.<br>rription        | e sources which are no  |
|                                                                                                    |                      | Beschptio     Command +     Command +     Will be reset     Siot1 Cc     .6 Slot2 Cc     Bit 0     Start/Stop     Bit 1     Gener, Ena     Bit 2     JOC     Bit 3     FWD/REV     Bit 4     LOC/FEM     Bit 5     .6                                                                                                    | n:<br>word of all sources of<br><br>mntrol word via any color<br>mmand word via any<br>Bit<br>0: stopp<br>1: starif<br>bled<br>0: no JC<br>1: with J<br>0: clock<br>0: count<br>1: remot                                                                                                    | the SSW. The RUN/STC<br>mmunication accessory<br>communication accessor<br>ing by ramp.<br>ng by ramp.<br>ral disable.<br>ad leable.<br>DG.<br>JOG.<br>JOG.<br>JOG.<br>JOG.<br>JOG.                                                                                                    | P and JOG co<br>connected to &<br>ory connected<br>Value/Desc                   | mmands of th<br>Slot 1.<br>to Slot 2.                    | e sources which are no  |
|                                                                                                    |                      | Bit 0<br>Bit 0<br>Bit 0<br>Bit 0<br>Bit 0<br>Bit 1<br>Generation for the second second seco                                                                                                    | n:<br>word of all sources of i.<br>with the sources of via any color<br>mmand word via any color<br>mmand word via any<br>0 stopp<br>1 : startin<br>bled 0: gener<br>1 : gener<br>bled 0: optic<br>1 : with J<br>0 : clock<br>1 : count<br>1 : remot                                                                                                    | the SSW. The RUN/STC<br>mmunication accessory<br>communication accessor<br>ing by ramp.<br>ral disable.<br>736.<br>1036.<br>1036.<br>terdockwise CCW.<br>te.                                                                                                    | P and JOG co<br>connected to {<br>ory connected<br>Value/Desc                   | mmands of th<br>Siot 1.<br>to Slot 2.                    | ie sources which are no |
|                                                                                                    |                      | Bit 0<br>Bit 0<br>Start/Stor<br>Bit 0<br>Start/Stor<br>Bit 1<br>Gener, Ena<br>Bit 2<br>JOG<br>Bit 3<br>PWD/REV<br>Bit 4<br>LOC/REM<br>Bit 56<br>Reserved<br>Bit 7                                                                                                    | n:<br>word of all sources of<br>mtrol word via any color<br>mmand word via any<br>bit<br>0: stopp<br>1: starti<br>0: gener<br>bled<br>1: gener<br>0: ocold<br>1: with d<br>0: coold<br>1: remot<br>0: local<br>1: remot<br>0: port<br>0: down<br>0: local<br>0:                                                                                                    | the SSW. The RUN/STC<br>mmunication accessory<br>communication accessory<br>in the second second second<br>and by ramp.<br>In a deable.<br>Tot.<br>Tot.<br>Tot.<br>Tot.<br>Tot.<br>Tot.<br>Tot.<br>Tot                                                                                                   | P and JOG co<br>connected to s<br>ory connected<br>Value/Desc<br>Value/Desc     | mmands of th<br>Slot 1.<br>to Slot 2.                    | ie sources which are no |
|                                                                                                    |                      | Bit 0<br>Bit 0<br>Bit 0<br>Bit 1<br>Gener. End<br>Bit 2<br>JOG<br>Bit 3<br>FWD/REV<br>Bit 4<br>LEO/FEM<br>Bit 7<br>Reserved<br>Bit 7<br>Reserved<br>Bit 7<br>Bit 7      | n:<br>word of all sources of<br>untrol word via any cou-<br>mmand word via any<br>Bit<br>0: stopp<br>1: startir<br>0: gener<br>bled<br>0: no 20<br>0: no 20<br>1: with J<br>0: clock<br>1: count<br>0: local<br>1: remot<br>0. → 1: et<br>Note: O                                                                                                    | the SSW. The RUN/STC<br>mmunication accessory<br>communication accessory<br>is communication accessory<br>ing by ramp.<br>ng by ramp.<br>ng by ramp.<br>ng at disable.<br>OG.<br>OG.<br>Wise CW.<br>terolockwise CCW.<br>te.<br>execute fault reset (If a fault is :<br>nt) in the 0 to 1 transition com | P and JOG co<br>connected to s<br>value/Desc<br>value/Desc<br>active).<br>mand. | mmands of th<br>Slot 1.<br>to Slot 2.                    | e sources which are no  |

Figure 4.3: Write data, with highlight to the command word as described at SSW900 DeviceNet documentation

For output, as described at 2.2, it is programmed to write the following information:

- Local:3:O.Data[0] (low word): Command Word Slot1: value 0x0013.
  - Bit 0 = 1 (ramp enable).
  - Bit 1 = 1 (general enable).
  - Bit 4 = 1 (remote mode).

Using this data, it is possible to design a PLC program, creating tags representing device information, and a PLC logic to manipulate such data according to desired to the application.

#### 4.3 LADDER LOGIC FOR ACYCLIC DATA TRANSFER

There is an appendix at DeviceNet User's Guide describing the entire list of device data that is possible to access via DeviceNet Interface. This list also indicates the class, instance and attribute of each data.

For this example, we will read the value of D1.1.1 - Actual fault FXXX.

| Parameter                          | Description                          | Range of values                  | Decimal<br>places | Class             | Instance          | Attribute         | CIP data type | Net Id         | Size                    | Qty mapped words |
|------------------------------------|--------------------------------------|----------------------------------|-------------------|-------------------|-------------------|-------------------|---------------|----------------|-------------------------|------------------|
| D1 Dlagnostics\Fault               |                                      |                                  |                   |                   |                   |                   |               |                |                         |                  |
| D1.1<br>D1.1.1                     | Actual<br>Fxxx                       | 0 to 999                         | 0                 | 64h               | 01h               | BEh               | UINT          | 90             | 16blt                   | 1                |
| D1.2                               | Fault History                        |                                  |                   |                   |                   |                   |               |                |                         |                  |
|                                    |                                      | D2                               | Diagnostics\Ala   | rms               |                   |                   |               |                |                         |                  |
| D2.1<br>D2.1.1<br>D2.1.2<br>D2.1.3 | Actual<br>Axxx 1<br>Axxx 2<br>Axxx 3 | 0 to 999<br>0 to 999<br>0 to 999 | 0 0 0 0           | 64h<br>64h<br>64h | 01h<br>01h<br>01h | BFh<br>C0h<br>C1h |               | 91<br>92<br>93 | 16blt<br>16blt<br>16blt | 1 1              |

Figure 4.4: SSW900 DeviceNet documentation describing CIP path for acyclic access

Once defined the information for acyclic access, program a message at PLC logic. It will be necessary to configure the following information:

Service Type: Get Attribute Single (use "set" attribute single in case of write access). 0

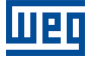

- Class, Instance and Attribute of data, as described by SSW900 DeviceNet documentation. 2
- Destination Element: a variable to store the read value (must be compatible with the data size of the read object).
- Path: with the following format: name of DeviceNet Scanner.

  - channel (in this case, 2 for channel 0). 
     slave address (for this example, SSW900 at address 1).

| Message Configuration - acyclic_msg                                                                                                    | Message Configuration - acyclic_msg                                                                                                    |
|----------------------------------------------------------------------------------------------------|----------------------------------------------------------------------------------------------------|
| Configuration* Communication Tag                                                                                                    | Configuration Communication Tag                                                                                                    |
| Message Type: CIP Generic  Service Get Attribute Single  Upt: Source Length: 0  Gode: Gytes) Service  (Hex) Gass: 64 (Hex)  Destination Enternet:  Instance: 1  Attribute: BE (Hex) | • Path: Bernsteine []          Browse         devicent 2, 1         devicent 2, 1         devic |
| C Enable C Enable Waiting C Start C Done Done Length: 0                                                                                                    | ◯ Enable ◯ Enable Waiting ◯ Start ◯ Done Done Length: 0                                                                                                    |
| ⊖ Error Code: Extended Error Code:                                                                                                    | ⊖ Error Code: Extended Error Code:      ⊡ Timed Out ◆                                                                                                    |
| Error Path:<br>Error Text:<br>OK Cancel Apply Help                                                                                                    | Error Fash:<br>Error Text:<br>OK Cancel Apply Help                                                                                                    |

Figure 4.5: Acyclic message configuration

Activate MSG block input to send an acyclic request to slave. For this example, the value read from D1.1.1 is "3", representing the active fault code (3 = Motor Start Phase Loss).

| Logix Designer - Logix5571S in ssw900_devicenet_app_                                                                                                    | note.ACD [1756-L71S 26.13] - [MainProgram - MainRoutine]                                                                                                    |              |
|----------------------------------------------------------------------------------------------------|----------------------------------------------------------------------------------------------------|--------------|
| Eile Edit View Search Logic Communication                                                                                                    | is Iools Window Help                                                                                                    | - 8 ×        |
|                                                                                                    | - 🚑 🐴 强 💽 🗽 😰 🔍 Q. Q. Select language 😡                                                                                                    |              |
| Rem Run     Image: Controller OK       No Forces     Image: Controller OK       No Edits     Image: Controller OK       Safety Unlocked     Image: OK                                                                                                    | Path:         USB\16         ▼         Image: Compute/Math         NOV         Invir         AND         OR         XOR         NOT         SWPB         ▶           < → |              |
| Controller Organizer                                                                                                    | • 亚脲酮甲甲酮\$ •••▲ • 【四以以又觉觉觉觉之。 ●                                                                                                    |              |
| <ul> <li>Controller LogiSZ/IS</li> <li>Controller Tags</li> <li>Controller Tags</li> <li>Controller Tags</li> <li>Controller Tags</li> <li>Power-Up Handler</li> <li>Power-Up Handler</li> <li>Power-Up Handler</li> <li>MainProgram</li> <li>MainProgram</li> <li>MainRoutine</li> <li>Safety Task</li> <li>Motion Groups</li> <li>Add-On Instructions</li> <li>Data Types</li> <li>Trends</li> <li>Trends</li> <li>Model</li> <li>VO Configuration</li> </ul> | Acyclic message to SSW900<br>Message Control acyclic_msg Control acyclic_msg Control acyclic_water<br>(End)                                                              |              |
|                                                                                                    | MainProgram                                                                                                    | •            |
|                                                                                                    | Errors                                                                                                    | <b>→</b> ₽ × |
|                                                                                                    | Going online with controller<br>Complete - 0 error(s), 0 warning(s)                                                                                                    | Ĩ            |
|                                                                                                    |                                                                                                    | -            |
| F- Controller Organizer                                                                                                    | Trrors I Search Results I Watch                                                                                                    |              |
| Ready                                                                                                    | Rung 0 of 1 APP VER                                                                                                    | <b>h</b>     |
|                                                                                                    |                                                                                                    |              |

Figure 4.6: Main ladder sending an acyclic message to the slave

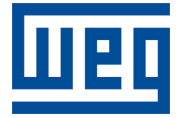

WEG Drives & Controls - Automação LTDA. Jaraguá do Sul – SC – Brazil Phone 55 (47) 3276-4000 – Fax 55 (47) 3276-4020 São Paulo – SP – Brazil Phone 55 (11) 5053-2300 – Fax 55 (11) 5052-4212 automacao@weg.net www.weg.net